# One-Step Portalen for Online Genealogi Stephen P. Morse

En tidlig version af denne artikel blev trykt i "AVOTAYNU: The International Review of Jewish Genealogy" (Forår 2004), og en revideret version i The Association of Professional Genealogists Quarterly (September og December 2006).

I "gamle dage" måtte slægtsforskere rejse langt og gennemgå støvede arkiver eller sidde timevis foran mikrofilmlæseapparater. Men med Word Wide Web ændredes dette. I dag findes mange af de oplysninger, som slægtsforskere har brug for, på websites og man kan sidde hjemme ved sin egen computer. Desværre er mange af disse websites ikke lette at bruge. Og mange tilbyder ikke altid den fleksibilitet, der er mulig. Derfor har jeg udarbejdet alternative veje til at få adgang til nogle af disse websites. Derudover har jeg selv udviklet nogle databaser og programmer, som kan lette slægtsforskningen. Alt dette findes samlet på, hvad jeg kalder, mit One-Step-website. Jeg vil her give et overblik over det, som One-Step websitet kan tilbyde og samtidig præsentere andre hjælpemidler, som findes på internettet.

# Indledning

Jeg bliver ofte spurgt, hvorfor jeg udviklede One-Step værktøjerne, når søgemuligheder allerede fandtes på andre websites. Jeg kan lettest besvare det med et eksempel: Lad os sige, at vi ønsker at finde Ellis Island oplysninger for Irving Berlin. Hvis Irving var en slægtning, ville vi fra familien allerede have nogle oplysninger om ham, som kunne hjælpe os i søgningen. Eftersom han ikke er en slægtning, må vi hente nogle oplysninger på nettet – bl.a. følgende artikler:

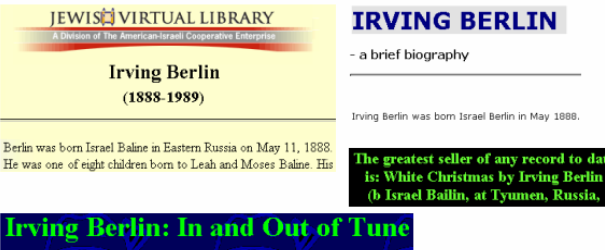

Born Israel Baline in Mohilev, Russia, he was the youngest child of cantor Moses Baline and his wife, Lena. The family of eight

Nu ved vi så: Hans oprindelige navn var Israel Baline, Berlin, eller Bailin, han var født i 1888, og han kom til USA i 1893 med sine forældre Moses og Leah (eller Lena). Det er nok at starte med.

Nu går vi ind på www.ellisisland.org og indtaster oplysningerne. Vi bliver kun bedt om at indtaste for- og efternavn, så vi skriver "Israel Bailin" og Ellis Island websitet svarer, at der ikke findes nogen oplysninger. Imidlertid fremkommer nogle gode råd til videre søgning – deriblandt " Additional Search Tools" som fører videre til "One-Step". Hvis vi så på "One-Step" skriver de oplysninger om Irving Berlin, som vi kender, – fornavnet Israel, og efternavn som lyder som (sounds like) Bailin, født i 1888, og ankommet i 1893, så får vi en passagerliste. som indeholder følgende:

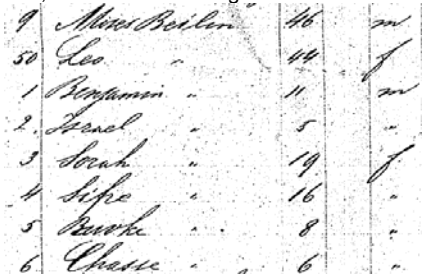

Der er ingen tvivl om, at dette er den rigtige person, og navnet på passagerlisten er *Beilin* ikke *Bailin*. Det er grunden til, at vi ikke direkte kunne finder oplysninger om ham på Ellis Island. Bemærk også at hans moders navn, som var opgivet til Lena eller Leah, dér hvor vi fandt oplysningerne om Irving Berlin, på passagerlisten er skrevet som *Leo*! Dette er grunden til at jeg udviklede One-Step værktøjerne: De giver et meget bedre og hurtigt virkende interface for søgning i eksisterende databaser.

One-Step website er opdelt I 12 sektioner som vist nedenfor. De følgende sektioner i denne præsentation vil afspejle websitets sektioner.

| Stephen P. Morse , San Francisco                                         |
|--------------------------------------------------------------------------|
| Ellis Island Search Forms and Ship Arrivals (1892-1924)                  |
| E Castle Garden (and earlier) Search Forms and Ship Arrivals (1820-1891) |
| Other Ports of Immigration                                               |
| ■ 🗇 US Census and Soundex (1790-1940)                                    |
| Canadian and British Census                                              |
| New York Census                                                          |
| Births, Deaths, and other Vital Records                                  |
| E Calendar, Sunrise/Sunset, Maps                                         |
| Dealing with Characters in Foreign Alphabets                             |
| Holocaust and Eastern Europe                                             |
| E Creating your own Search Forms, Search Engines, and Databases          |
| ⊞ · □ Miscellaneous                                                      |

#### 1. Ellis Island søgeformularer og skibsankomster

Ellis Island databasen er et meget værdifuldt for slægtsforskere, det blev åbnet i april 2001. Det indeholder passagerlister for 25 millioner immigranter, som ankom til USA mellem 1892 og 1924. Denne del omhandler Ellis Island databasen og forskellige måder man kan søge efter passagerer i den.

# Tre One-Step formularer

Der er 3 One-Step formularer til søgning af passagerer i Ellis Island databasen. Det er den såkaldte hvide, den blå og den grå formular. Når der er mere end en formular, er det på grund af tekniske begrænsninger, som jeg ikke vil komme ind på her. Lad mig blot sige, at den hvide formular søger gennem alle 25 millioner passagerer i databasen, den blå søger kun gennem de 1 million jødiske passagerer, men giver i mange tilfælde yderligere søgemuligheder, og den grå gennemsøger alle 25 millioner men giver også mulighed for nogle af de yderligere søgemuligheder – men ikke dem alle – som den blå formular tilbyder.

Lad mig give 3 eksempler, som hver anvender en af formularerne, skønt der ikke er særlige grunde til at jeg valgte en bestemt formular.

#### Den hvide formular

Lad os søge efter Albert Einstein i passagerlisterne. Vi ved ikke, hvilket år han ankom eller hans alder, men vi husker, at han kom til USA på flugt fra nazityskland. Det må betyde, at han kom på et tidspunkt i 1930erne.

Vi bruger den hvide formular og indtaster hans navn og intet mere og trykker på "submit", får vi følgende svar:

| Name                    | Residence       | Arrived | Age |
|-------------------------|-----------------|---------|-----|
| 1Einstein,Albert        | Berlin Germany  | 1921    | 43  |
| 2Einstein,Albert E.     | Cleveland, Ohio | 1922    | 31  |
| 3Einstein,Albert E.     |                 | 1913    | 29  |
| 4Einstein,Albert Elliot |                 | 1913    | 29  |

Den Einstein der er fra Berlin lyder mest lovende, så vi henter passagerlisten.

| S. S             | ERDAM Arrivin              | ng at Pon  | t of New | YORK, AF  | ' <u>R 2 1921</u> |
|------------------|----------------------------|------------|----------|-----------|-------------------|
| Fingtein Valbert | ves<br>43 professor German | 1 Switzer- | Hebrew   | Germany E | erlin "           |
| " Elsa           | 45 none yes "              | land<br>"  |          | "         | " husband         |

Han er professor – det er et godt tegn – og han er fra Schweiz, også lovende. Men denne Einstein ankom i 1921 og det er for tidligt. Ligeledes får vi at vide, at han rejser med sin hustru, Elsa, som er to år ældre.

Vi bliver nødt til at finde yderligere oplysninger om den velkendte Einstein før vi kan vide, om det er den rigtige person, vi har fundet. Hvis vi søger biografiske oplysninger om Albert Einstein på Google, får vi følgende oplysninger:

# A States An Albert Einstein Chronology

Det følgende er kun enkelte oplysninger, som jeg fremhæver, og jeg har fjernet en masse unødvendige oplysninger som fx om relativitetsteorien.

# **1879** (March 14) Born in Ulm, Germany, Datoen ser ud til at matche den person, vi fandt.

1001 0 0 1 11

#### **1901** Becomes Swiss citizen. Yderligere bekræftende oplysninger. Det er fint.

# 1903 Marries Mileva Maric (1875-1948).

Det var ikke så godt. Passagerlisten har hans hustrus navn som Elsa!

Men:

**1919** Divorced from Mileva. Marries his cousin Elsa Einstein Löwenthal (Qgroplysnin gerne om linje 3 er følgende: Ok, det ser igen lovende ud. Elsa er altså korrekt. Og det

næste viser, at den oplysning, vi fandt, var korrekt, og at det åbenbart var det første af flere besøg i USA:

1921 First visit to United States.

Og i 1933 flyttede han til USA. Så det bekræfter, at vi har fundet den rette person.

1933 Nazis come to power in Germany; Einstein settles in United States.

Jeg har detaljeret gennemgået disse trin i søgningen, fordi dette præcis er den fremgangmåde I vil skulle bruge, når I finder oplysninger i passagerlisterne og ønsker at finde bekræftelse på, at det er den rette person, I har fundet. Det sker ved at stykke flere oplysninger sammen fra forskellige kilder eller fra, hvad I ved om jeres slægtning, for at se, hvorvidt det passer på personen i passagerlisten.

#### Den blå formular

Lad os dernæst søge efter oplysning om Maier Sokowlansky ved at bruge den blå formular. Da vi ikke ved, hvorledes hans efternavn stages, bruger vi "sounds-like" og ikke "exact search". Da vi heller ikke ved, hvorledes Maier staves, skriver vi blot M.

|            | <ul> <li>starts with or is</li> </ul> |   |           | starts with or is |              |  |
|------------|---------------------------------------|---|-----------|-------------------|--------------|--|
| First Name | O sounds like                         | М | Last Name | sounds like       | Sokowlav/sel |  |
|            | C contains                            |   |           | C contains        | 0            |  |

Så får vi følgende tre muligheder:

| Name                  | Residence      | Arrived | l Age |
|-----------------------|----------------|---------|-------|
| 1 Suchawlanski,Mendel | Grodno, Russia | 1909    | 18    |
| 2 Suchowlansky, Masza | Grodno, Poland | 1921    | 8     |
| 3 Suchowljansky.Meyer | Grodno, Russia | 1911    | 8     |

Da det ikke er Mendel eller Masza, er det sandsynligvis Meyer Suchowljansky vi søger (den stavemåde havde vi nok aldrig gættet). Passagerlisten oplyser, at Maier er jødisk og rejser med sin mor, Yenta, og bror, Jacov, samt at de skal til hans far, M. Lansky. Fra andre dokumenter ved jeg, at Maiers mors navn var Yetta og ikke Yenta. Denne jødiske dreng, Maier Suchowljansky er ingen anden end den berygtede Myer Lansky, en af de mægtigste ledere af den jødiske mafia.

# Den grå formular

Lad os derpå prøve at finde Fiorello LaGuardia, New Yorks jødisk-italienske borgmester. LaGuardia blev født i USA, men han rejste frem og tilbage adskillige gange som kongresmedlem før han blev borgmester. Vi kan ikke stole på, at den person, der udfyldte passagerlisten, kunne stave til navnet Fiorello, så vi skriver blot F i stedet for hele fornavnet.

|            | C starts with or is | \$                        | <ul> <li>starts with or</li> </ul> | 115    |       |  |
|------------|---------------------|---------------------------|------------------------------------|--------|-------|--|
| First Name | starts with or is   | Last Name (               | sounds like                        | La Gu  | ardia |  |
|            | contains            | (                         | ° contains                         |        |       |  |
| Så får vi  | følgende:           |                           |                                    |        |       |  |
| Name       | -                   | Residence                 |                                    | Anived | Age   |  |
| La Guardia | Fancisca            | Saltagi, Sicily           |                                    | 1910   | 14    |  |
| La Guardia | Fiorello            | New York, N.Y.            |                                    | 1921   | 38    |  |
| La Guardia | Forello H.          | New York City, N.Y.       |                                    | 1914   | 30    |  |
| La Guardia | Francesca           | Sano, Salerno             |                                    | 1909   | 2     |  |
| La Guardia | Francesca Filippa   | Aidone, Sicily            |                                    | 1910   | 14    |  |
| La Guardia | Francesco           | Pomarico                  |                                    | 1904   | 18    |  |
| La Guardia | Francesco           | Gittardello               |                                    | 1902   | 53    |  |
| La Guardia | Frans               | 15 Williams St. New York, | N.Y.                               | 1913   | 52    |  |
|            |                     |                           |                                    |        |       |  |

De eneste der kan være tale om er linje 2 og 3. Bemærk, at Fiorello er forkert stavet i linje 3, så hvis vi havde skrevet hele fornavnet, havde vi ikke fundet ham. For at sikre os, at dette er de personer, vi søger, henter vi den originale passagerliste. For personen i linje 2 får vi følgende oplysninger:

| Specific and the second second sec |                                                   |
|----------------------------------------------------------------------------------------------------|---------------------------------------------------|
| 2 ROTHSCHILD                                                                                                    | SLDHEY 30 M S NEW YORK, N.Y., APRIL 13TH, 1891    |
| LA GUARDIA                                                                                                    | FIORELLO . 38 MEW YORK, N.Y., DECEMBER 11TH, 1882 |

Han rejser i godt selskab med en Rothschild, og vi ser, at Fjorello er født 11. december, 1882.

| la Guardia                                                      | Forello H                           | 30 M 1                        | Dec 11th                     | 1882 11     | William A |
|-----------------------------------------------------------------|-------------------------------------|-------------------------------|------------------------------|-------------|-----------|
| Samme fødselsdag<br>Og her får vi oplyst,<br>Street i New York. | så det er øjens<br>til hvilken adre | synligt den s<br>esse han ski | samme pers<br>ulle: 15 Willi | son.<br>ams |           |
| Nu er det på tide at                                            | søge den berø                       | mte Fiorello                  | b LaGuardia                  | i           |           |

Google for at se, om vi har fundet den rigtige passagerliste. På et website finder vi følgende:

LaGuardia was born in Greenwich Village in 1882 to Achille Luigi Carlo LaGuardia, a Catholic, and Irene Luzzato Coen, who had been raised in an observant Jewish home in Trieste. Fødselsåret stemmer og overbeviser os om, at det er den rigtige person. Samtidig får vi oplyst navnene på hans forældre – Achille og Irene.

Som gode slægtsforskere bør vi altid holde øje med indicier, som kan hjælpe os at stykke tingene sammen. Hvis vi studerer de to kilder nøje, finder vi ét godt spor. Se på de otte, som vi først fandt, og læg mærke til, at der er en Frans LaGuardia, som bor 15 Williams Street i New York, samme adresse som i oplysningerne om Fiorello. Kan Frans være Fiorello? Nok ikke, fordi Frans var 52 år i 1913, dvs. født omkring 1860. Men Frans må være en slægtning siden det er samme adresse.

Sokowlavælger vi Frans' passagerliste finder vi følgende:

Guardia 52

Ja, det kan vel nok være "Frans", men det kan også være mange andre. Det kunne faktisk lige så godt være hans mor Irene. Så vi må forsøge at få mere at vide om Fiorellos forældre, hvis vi skal finde ud af, hvem Frans egentlig er.

Fiorellos far Achille var selv berømt som orkesterleder. Så vi søger på Achille LaGuardia og finder:

Achille La Guardia returned to Trieste where he met Irene Luzzato Coen. She was born in Trieste, Austria on July 18, 1859, a descendent of two prominent Jewish-Italian families.

Det vil sige, at Irene, var født i 1859, og alderen passer altså med "Frans", som vi fandt ved et tilfælde. Et rent held, at vi nu kan tilføje endnu nogle oplysninger til slægtshistorien om Fiorello LaGuardia.

Skibslister og manglende passagerlister

I de ovennævnte eksempler kunne vi, fra navnet som vi fandt I Ellis Island databasen, gå direkte til passagerlisten ved blot at klikke på linket. Men det er ikke altid så let. I mange tilfælde, hvor grafikfilerne af passagerlister er online, kan linket til dem enten mangle eller være ukorrekt. Det kan demonstreres ved at søge på Josef Bulkorstein, og vi får følgende:

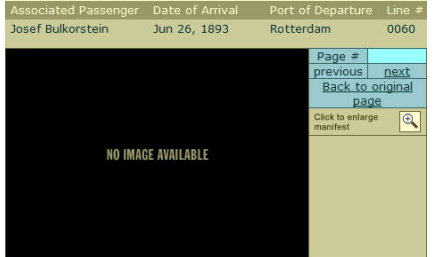

"No Image Available" ("intet billede tilgængeligt") behøver ikke at betyde, at der ikke findes nogen grafikfil. Vi får i øverste linje at vide, at han ankom 26. juni 1893 fra Rotterdam. Nogle gange er skibets navn også oplyst, men ikke i dette tilfælde. Selv om vi ikke ved, på hvilken side i passagerlisten vi kan finde ham, ved vi dog, at han findes på linje 60.

Vi kan derfor gå til "One-Step Ship-Lists tool" og indskrive de oplysninger vi har.

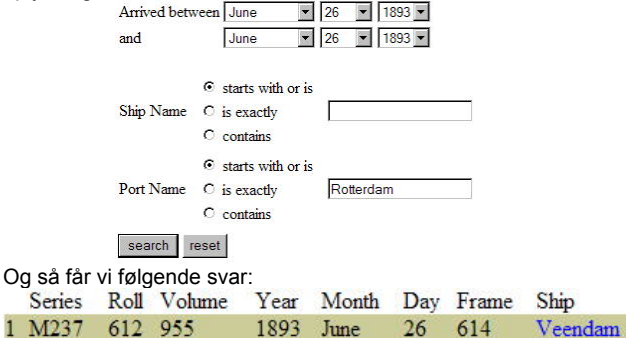

Nu ved vi, at skibet var "Veendam", og vi får oplyst, på hvilket filmnummer og side på passagerlisten starter. Hvis vi klikker på linket til "Veendam", kommer vi til et andet One-Step værktøj (det såkaldte "Missing Manifests form" ~"formular for manglende passagerliste"), som giver direkte adgang til passagerlisterne efter filmrulle og sidenummer. Dette værktøj viser første side at Veendams passagerlister og gør det muligt for os at gå trin for trin gennem listen – side efter side.

| NAME OF VESSEL:                                                                             | VEENDAM                                                               |
|---------------------------------------------------------------------------------------------|-----------------------------------------------------------------------|
| PORT OF EMBARKATIC                                                                          | N: ROTTERDAM                                                          |
| DATE OF ARRIVAL:                                                                            | JUNE 26, 1893                                                         |
| NUMBER:                                                                                     | 955                                                                   |
| Magady Meach Day Your Roll Frame<br>The Am Property of Marking<br>Back Westerview of Ad Col | Series Roll Frame<br>M227 (\$12 (\$14<br>Database C. on operator page |

Vi starter fra side 614 og søger linje 60. På side 617 finder vi, hvad vi søgte:

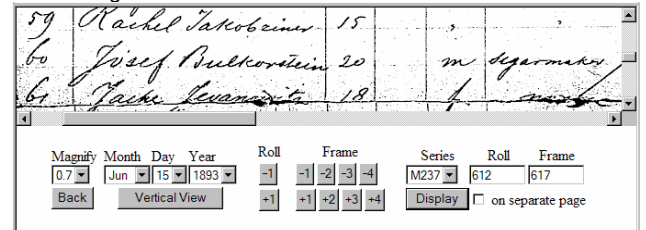

Dette er hvad jeg kalder "**One-Step Immigration Triangle**", som viser, hvorledes en trio af One-Step redskaber arbejder sammen og letter søgningen. De tre redskaber er:

\* Søgning efter an passagers navn (Ellis Island med hvid, blå og grå formular)

 \* Søgning efter skibsankomster (Ellis Island Ship-Lists tool)
 \* Direkte tilgang til passagerlisterne ved hjælp af filmrulle og side (Ellis Island Missing-Manifests tool)

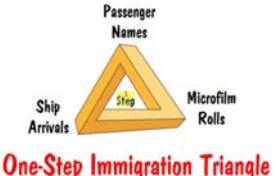

Morton Allan Ship Directory

"Morton Allan directory" indeholder oplysninger om skibe, der sejlede fra Nordeuropa. Anthony Cimorelli har gjort disse data tilgængelige på internettet, og via et One-Step redskab, som linker til Cimorellis website fås yderligere søgemuligheder. Lad os søge på Carpathia:

|         | KinshipsPrints                    |                                           |
|---------|-----------------------------------|-------------------------------------------|
|         | C EllisIsland                     |                                           |
| Look in | C Cimorelli                       |                                           |
|         | C TheShipsList                    |                                           |
|         | O GreatOceanLiners                |                                           |
|         | C Palmer                          | for a nisture of the chin named Compathin |
|         | C GreatShips                      | for a picture of the step hamed [Carpania |
|         | C SchuminWeb                      |                                           |
|         | C OceanLiners                     |                                           |
|         | C UncommonJourneys                |                                           |
|         | C NorwayHeritage                  |                                           |
|         | C Ancestry (subscription required | D                                         |
| n kan   | også få hilleder af               | Eskihana via "Ona-Stan Shin-              |

Man kan også få billeder af skibene via "One-Step Ship-Pictures tool", hvor vi vælge flere mulige websites for at finde billeder af skibet – fx vælger vi KinshipsPrints, får vi følgende:

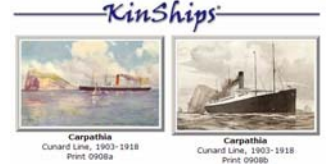

Port 2. Castle Garden (og tidligere) søgeformularer og skibs ankomster Rotterdam

Ellis Island har ikke altid eksisteret som immigrationscenter, tidligere var der andre institutioner i New York der modtog immigranter. Her er en oversigt over, hvad der skete hvornår. før 1820: Ingen optegnelse påkrævet

- fra 1820: Alle passagerers navne blev opført på skibets passagerlister
- før 1855: Ingen optegnelser, passagerer gik blot fra borde
- 1855 til 1890: Castle Garden
- 1890 til 1891: Barge Office
- 1892 til 1897: Ellis Island
- 1897 til 1900: Barge Office (Ellis Island lukket midlertidigt pga. brand)
- 1900 til 1924: Ellis Island
- 1924 til 1954: Ellis Island (kun specielle tilfælde)

Efter 1820 førte hvert skib lister over alle passagerers navne. Før 1855 skete dette imidlertid ikke ved ankomsten, og passagererne kunne blot gå fra borde. I 1855 begyndte New York State at modtage og behandle immigranter i en bygning i Castle Garden. Forbundsregeringen overtog arbejdet i 1890, men havde endnu ikke et sted klar, så de anvendte Barge Office, mens Ellis Island blev bygget. Fra 1892 til 1924 blev passagererne modtaget på Ellis Island med undtagelse af en treårig periode, hvor Ellis Island ikke kunne bruges, fordi en brand havde hærget øen. Efter 1924 blev passagerernes papirer behandlet i deres hjemland (pga. de nye kvotalove), så der var intet behov for et omfattende modtagelse ved ankomsten.

Akter fra de ovennævnte perioder er opdelt I tre grupper og lagt online som de såkaldte "pre-Castle Garden Database" (1820-1850), "Castle Garden "Database (1851 to 1891), og "Ellis Island Database" (1892 to 1924). Vi vil nu se på "pre-Castle Garden" og "Castle-Garden" databaserne.

Pre-Castle Garden databasen blev lagt på netttet af www.ancestry.com og består kun af en søgbart navneindeks. De tilsvarende grafikfiler af passagerlister er ikke online.

For at se billederne må man besøge The National Archives eller en anden institution, som har mikrofilm serierne M237, filmrulle 1 til 94.

Jødisk Genealogisk Selskab i Danmark – Ny Kongensgade 6 – 1472 København K www.jewishgen.org/jgs-denmark – jgsdk\_ep@hotmail.com Ancestry.com er et kommercielt website og det er nødvendigt at abbonere. Men det er gratis fra næsten ethvert offentligt bibliotek, der har biblioteks gruppemedlemskab. Der er et One-Step værktøj, der gør det muligt at søge i ancestry.coms Pre-Castle Garden database på måder, der ikke er muligt fra ancestry.coms eget website, men også i det tilfælde er det nødvendigt at være medlem.

Der er to forskellige websites hvorfra man kan søge i Castle Garden databasen online – den ene er ancestry.com (som kræver medlemskab), den anden er castlegarden.org (gratis), sidstnævnte har ikke grafikfiler af passagerlisterne, men det har ancestry.com. Der er en del mangler i castlegarden.org.

Der findes et One-Step værktøj til søgning af passagerer fra Castle Garden databasen på castlegarden.org; og en trio af One-Step værktøjer (One-Step Immigration Triangle) til søgning i Castle Garden databasen hos ancestry.com. Lad os nu fx søge efter oplysninger om Nikola Teslas i Castle Garden databasen. (Tesla var opfinderen af velselstrøm). Nedenfor beskrives Teslas ankomst til Castel Garden. Som det fremgår var han ikke en typisk immigrant.

When Tesla stepped out of the Immigration Office at Castle Garden, Manhattan, in the summer of 1884, his possessions consisted of four cents, a book of his own poems, a couplet vores eksempel er det Park Avenue og South Swan Street. of technical articles he had written, and calculations for designing a flying machine. Hvis vi skriver de krydsende gader ind, vil antallet af ED

Og dernæst oplysningerne fra Castle Garden databasen som findes på ancestry.com; ikke den på castlegarden.org.

| I. Houghandren Distri | at al the City of 3 | Re P. Port                            | of Ber Derk           | 1                       |
|-----------------------|---------------------|---------------------------------------|-----------------------|-------------------------|
|                       |                     | 11900                                 | free other part and a | The try of her test, is |
| Aller & fring .       | -X Just manage      | · · · · · · · · · · · · · · · · · · · | Tun Ca                |                         |
| 1 111                 | 2 h Miny for        | 1.                                    | importer .            | 1417 -                  |
| 2. And Olen           | 14                  | 1 :                                   | p'                    |                         |
| X- Phillola Lesla     | 4-27-03 10          | mi Lel                                | - Aust                | · / /                   |

# 3. Andre havne der modtog immigranter

De fleste immigranter kom gennem New York, men der kom også mange gennem andre havne, fx følgende populære havne og de år for hvilke, der er oplysninger online: Baltimore 1820 to 1948; Boston 1820 to 1943; Galveston 1844 to 1954; Philadelphia 1800 to 1945; San Francisco 1893 to 1953

#### 4. USA folketællinger og Soundex

Folketællingerne (FT) blev ført hvert 10. år og er en værdifuld kilde for slægtsforskere, men er ikke tilgængelige før efter 72 år. Således blev FT 1930 tilgængelig i april 2002. Her ser vi på FT 1910, 1920 og 1930 og de forskellige søgemetoder.

| 13×17 35 Bonsevelt How to Be lead | mmp   | mir   | 48 7  | 2 25 | American   | Propital   | 9693 |
|-----------------------------------|-------|-------|-------|------|------------|------------|------|
| Grome & Walk H                    |       | 7 %   | 46%   | 7 20 | Homemaker  |            | XXXX |
| N _ tames for                     |       | mg    | 23 -  | 0    | non        |            |      |
| - Clinthe Son                     |       | m h   | 191   |      | none       |            |      |
| 5 - prostiliger Son               |       | 11/11 | 151/  |      | none       |            |      |
| N John Son                        |       | In W  | 14 .1 |      | none       |            | 100  |
| Jel Hand Marguers flead           | un -  | C W   | 1330  |      | Secretary  | ~ .        | 7/19 |
| 150 18 36 Janufs. anthony March   | 30    | m w   | 131M  | 2.0  | truck drin | Aruch Bear | HASV |
| 1 - dennie marge H                |       | t W   | 2.9 1 | 11   | Homeman    |            | XXX  |
| - Garmella lington                |       | 7 W   | 4.2   |      | Tone       |            |      |
| 37 Hastani Down Head              | 14000 | MW    | 46 2  | 29   | Tabaren    | pullises.  | 7843 |

Dér finder vi Franklin Roosevelt og hans hustru Anna E med børnene James, Elliot, Frank Jr., og John, og hans sekretær. Franklin's beskæftigelse er "Governor" og hans "virksomhed" er "Capitol".

# 1930 FT beskæftigelses koder

Ud for Franklin Roosevelt ser vi en kode efter hans beskæftigelse: 9693. Disse koder blev ført af statistiske hensyn, og har ingen betydning med mindre det er umuligt at læse, hvad der står I "beskæftigelses"-feltet.

Der er også et One-Step redskab, der kan dechifrere disse koder. Nedenfor er vist, at kode 9693 betyder "Officials og inspectors, United States".

| 96 93 💌 | 1      |            |        |        |          |
|---------|--------|------------|--------|--------|----------|
| Officia | ls and | inspectors | United | States | <b>A</b> |
|         |        |            |        |        | <b>T</b> |

#### Oversigt

Det er lettest at finde en person i FT ved at søge på navnet. National Archives har nogle ufuldkomne indeks, men de er ikke online. Nogle kommercielle websites har komplette indeks for de forskellige FT, men for at søge er det nødvendigt at betale abonnement. Hvis man har et abonnement, kan man søge på navnet fra One-Step websitet mere effektivt end man kan direkte fra det kommercielle website.

Kan personen ikke findes via navneindekset, er den næstbedste måde at søge på adressen, men FT er ikke opstillet efter adresse men efter "*Enumeration Districts*" (EDs), og det er vanskeligt at finde adressen efter ED. One-Step websitet har forskellige redskaber, som gør det lettere.

#### "Census "ED-Finder" (Folketællings ED søger) og FT

Vi søger først i FT 1930 på en adresse, fx FT indførslen for 138 Eagle Street i Albany, New York. Det er guvernørens bolig. Først udfylder vi stat, by og derpå gade i "One-Step 1930 "ED-Finder", som så vil vise os alle de ED som den pågældende gade går igennem. Samtidig får vi også mulighed for på et kort at se alle de gader der krydser "vores" gade.

A Vores eksempel er det Park Avenue og South Swan Street. Hvis vi skriver de krydsende gader ind, vil antallet af ED mindskes, og efter at vi har indskrevet begge krydsende gader, er der kun en enkelt ED tilbage, nemlig 1-66.

| The ED you       | want is 1-66                                    | View Microfilm                                                             | Get 1920 ED                                           |  |  |  |  |  |  |
|------------------|-------------------------------------------------|----------------------------------------------------------------------------|-------------------------------------------------------|--|--|--|--|--|--|
| Selected Streets |                                                 |                                                                            |                                                       |  |  |  |  |  |  |
| Unselect         | Eagle                                           |                                                                            |                                                       |  |  |  |  |  |  |
| Unselect         | Park Ave                                        |                                                                            |                                                       |  |  |  |  |  |  |
| Unselect         | Swan S                                          |                                                                            |                                                       |  |  |  |  |  |  |
|                  | Selected St<br>Unselect<br>Unselect<br>Unselect | Selected Streets<br>Unselect<br>Unselect<br>Unselect<br>Unselect<br>Swan S | Selected Streets<br>Unselect Eagle<br>Unselect Swan S |  |  |  |  |  |  |

Når vi har fundet ED, skal vi finde FT mikrofilmrulle der har den ED. Dette kan ske ved hjælp af "One-Step Census-Rolls tool".

State: New York ED: 1 (Albany) - 66 is on NARA roll T626\_1403 FHL roll 2341138

Når New York 1-66 ED skrives ind, vil "Census-Rolls tool" vise, at den FT-filmrulle, vi har brug for, er T626\_1403 i National Archives eller 2341138 i et Familiehistorisk Center. Og vi kan – hvis vi har betalt abonnement til ancestry.com, som har billeder af FT online – med "One-Step Census-Rolls tool" linke direkte til den del af FT der omfatter den ED. Derpå skal vi bare lede efter Eagle Street og nr. 138, som vist nedenfor.

| 1920/1930 ED konvertering |
|---------------------------|
|---------------------------|

"One-Step "ED-Finder" giver direkte "adresse-til-ED" konvertering for 1910 og 1930. Skønt der ikke er en lignende 1920 "ED-Finder", er der en konverteringsmulighed, som kortlægger 1930 EDer til de tilsvarende 1920 EDs, og vice versa. Bruger vi denne konverteringsmulighed kan vi fx finde 1920 ED for 138 Eagle, da vi allerede bar fundet at 1930 ED er 1-66.

| State: New York | •       | City: Albany | • |
|-----------------|---------|--------------|---|
|                 | 1930 ED | 1920 EDs     |   |
|                 | 1-66 💌  | 74,76,77     |   |

Det fremgår, at dele af 1930 ED findes som 3 1920 EDer, nemlig 74, 76, og 77. Nu kan vi bruge One-Step Census-Rolls Tool som

| Jødisk Genealogisk Selskab i Danmark – | Ny Kongensgade 6 – 1472 København K      |
|----------------------------------------|------------------------------------------|
| www.jewishgen.org/jgs-denmark          | <ul> <li>jgsdk_ep@hotmail.com</li> </ul> |

arbejder sammen med ancestry.com og gennem disse EDs finde 138 Eagle Street i ED 76, og dér bor Governor Alfred E. Smith.

# 1930/1940 ED konvertering

FT 1940 frigives ikke før i 2012, og der vil ikke være noget navneindeks. Så den eneste måde at søge i den er via adressen, og det gør "adresse-til-ED" til en nødvendighed. One-Step er ved at udvikle både en 1940 "ED-Finder" og en 1930/1940 ED Converter. Disse redskaber vil være klar længe før frigivelsen i 2012.

#### FT søgning ved navn

Når der findes navneindeks, er det den letteste måde at søge i FT på. Her er et eksempel, der viser det One-Step redskab, der linker til et navneindeks på et kommercielt website: ancestry.com, som har komplette navneindeks for alle tilgængelige FT år: 1790 to 1930.

# Lad os søge efter Herbert Hoover, som boede I Washington D.C. i 1930. Vi søger og får følgende:

| Ancestry.com   | <b>l</b><br>est collectio | n of family hist        | ory records on t | the Web                      |
|----------------|---------------------------|-------------------------|------------------|------------------------------|
| Name           | Age in<br>1930            | Estimated<br>Birth Year | Birthplace       | Relation to<br>head-of-house |
| Herbert Hoover | 55                        | 1874                    | Iowa             | Head                         |
| Herbert Hoover | 30                        | 1899                    | North            | Prisoner                     |

Men der to, den ene husfader den anden en fange! Vi vælger husfaderen, klikker på ham og får følgende med Herbert, hustru, søn hudholderske, 3 kokke, 3 piger og en hushovmester. Han er præsident og hans "virksomhed" er USA. – adressen: Det Hvide Hus:

|               | PI                           | ACE O                                        | F ÅBC | DE            | NAME                                                                                                    |                                                                            | OCCUPA                                                                                                    | TION AND INDUSTRY                                                                                          |                                                                           |                 |
|---------------|------------------------------|----------------------------------------------|-------|---------------|----------------------------------------------------------------------------------------------------|----------------------------------------------------------------------------|----------------------------------------------------------------------------------------------------|----------------------------------------------------------------------------------------------------|---------------------------------------------------------------------------|-----------------|
|               | Street, armana,<br>read, and | House<br>number<br>(la citas<br>of<br>terms) |       | Harity a stat | of each person whose place of abode on<br>April 1, 1930, was in this family<br>Ester scenario ford, then the given same and<br>abide holding its first, 1932. Only<br>Ladent every serve lives on April 17, 1932. Only | RELATION<br>Relationship of<br>this person to<br>the head of the<br>family | OCCUPATION<br>Trade, preferience, or perificalist<br>kind of work, as spinner,<br>selectors, riceter, feach-<br>er, etc. | INDUSTRY<br>Industry or business, as col-<br>ton mill day-poods store,<br>shippard, public school,<br>etc. | CODE<br>(For office<br>the coly.<br>Do not<br>write<br>in this<br>column) | Class of worker |
|               | 1                            | 8                                            | 8     | 4             | 5                                                                                                    | 6                                                                          | 15                                                                                                    | 26                                                                                                    | D                                                                         | 91              |
| 1             |                              |                                              |       |               | Teoorery Herbert                                                                                                    | Ifead                                                                      | President                                                                                                    | Mitideltate                                                                                                | 9693                                                                      | Œ               |
| $\frac{2}{3}$ | 3                            |                                              |       | -             | Allen ?                                                                                                    | Sow                                                                        | Atudent                                                                                                    | Harrandy                                                                                                   |                                                                           |                 |
| 4             | 15                           |                                              |       |               | Ling, derai di                                                                                                    | Donnetic                                                                   | Course Reefer                                                                                                    | alfite forest                                                                                              | 6v96                                                                      | Ľ               |
| 5             | 1                            |                                              |       |               | beffernam, Moray                                                                                                    | Comestic                                                                   | 1900 g                                                                                                    | White House                                                                                                | 6096                                                                      | UN<br>MA        |
| 6             | 101                          |                                              |       |               | D 10 samalet                                                                                                    | Domestic.                                                                  | leoo te                                                                                                    | While Anne                                                                                                 | 6046                                                                      | dr<br>dr        |
| 7             | 1                            |                                              |       |               | Duckley Katherine                                                                                                    | Domestic.                                                                  | Maid                                                                                                    | aprile House                                                                                               | 9596                                                                      | Ø               |
| 1.0           | 1                            |                                              |       |               | Mannie Nora J.                                                                                                    | Domestic                                                                   | Maid .                                                                                                    | White House                                                                                                | 9596                                                                      | H               |
| 10            | ß                            |                                              |       |               | Clerkin Sarah                                                                                                    | Domestic                                                                   | Afaid                                                                                                    | WhiteHouse                                                                                                 | 9596                                                                      | 2ª              |
| 11            |                              |                                              |       | _             | Boris, Rosta                                                                                                    | Domestic                                                                   | Steward                                                                                                    | Pelute Bruce                                                                                               | 6196                                                                      | Ľ               |
| 12            | 1                            |                                              |       |               |                                                                                                    |                                                                            | · · · · ·                                                                                                    | 1 1 1 1 1 1 1 1 1 1 1 1 1 1 1 1 1 1 1                                                                      |                                                                           | -               |

Endnu et eksempel: Vi søger John D Rockefeller på Manhattan i 1910 giver følgende resultat:

# Ancestry. com Discover Your Family Story

| View<br>Record        | Name                        | Home in 1910<br>(City,County,State) | Estimated<br>Birth Year | Birthplace | View<br>Image |
|-----------------------|-----------------------------|-------------------------------------|-------------------------|------------|---------------|
| <u>View</u><br>Record | John D Rockefeller          | Manhattan Ward 19, New<br>York, NY  | abt 1840                | New York   |               |
| View<br>Record        | John D Rockefeller<br>JR. 🛆 | Manhattan Ward 19, New<br>York, NY  | abt 1874                | Ohio       |               |
| View<br>Record        | John D Rockefeller          | Manhattan Ward 19, New<br>York, NY  | abt 1906                | New York   |               |

Denne gang tre "hits", men nu er de alle tre relevante: John Senior, John Junior og John III. Vi går til FT:

| ĸ   | 4-6852 60     | Rochefille | Sohnd    | Hend        | m   | 20 70 7% | President     | Outor,       |
|-----|---------------|------------|----------|-------------|-----|----------|---------------|--------------|
| Ы   | ·   -         | 0.0        | Stauras  | lockent     | 1¥  | W68 M    | School Jeach  | - Church     |
| 13  |               | Siellman ) | Cucy m   | austahintan | Ť   | N 73 X   | 2 chorl Teach | Church ?     |
| N   | - 1. 11       | Scott      | Sach 10  | Rewant.     | 971 | W 62 Wa  | Manager       | mathow ?     |
| 6   |               | Pereningo  | Rate     | sewant      | ۲ł  | NBJS     | mald          | privatelione |
| N   |               | Baybloch   | Haltie   | Rewant.     | 17  | NISTA    | maid          | funternie    |
| rs  | 1 1           | Whalan n   | Largaret | secont      | 7   | WHAN     | Cook          | reatchase    |
| 13  | 1 1 1 2 1 2 1 | Robertson  | Jessie   | Rewalt      | T   | NRSIN    | Haitres       | asunter one  |
| 10  |               | Halter C   | Ellen    | Secont      | 7   | 2132 8   | Maid !        | krustigne    |
| 12  |               | Daly       | anna     | sewant      | 7   | 2810     | mark          | krustinne    |
| B   |               | Plat 4     | leorge   | sewant      | n   | W 627KI  | Butter        | Hursthane    |
| N   |               | Stanton 0  | Hickolas | sewant      | 7   | 2 30 mi  | Hours man     | revatione    |
| N   |               |            | Cate S   | sewant      | 171 | 203224   | servent 1     | Lavaletone   |
| 1.5 | 61            | Juombly    | Horencea | Head        | 71  | W 55 W   | none 1        | 1            |
| 13  |               |            | Ruth     | asanter     | 71  | W 24 S   | nnone         |              |

Her finder vi John Senior og hustruen Laura. Johns beskæftigelse er præsident og hans uddannelse er inden for olieindustrien, men det må være dårlige tider, at hans hustru arbejder som skolelærerinde. Hans hustrus søster bor hos dem og hun arbejder også. (Naboen er såmænd de 55-årige Florence Twombly, barnebarn af Cornelius Vanderbilt, den rigeste mand I USA på det tidspunkt).

Lad os så se på oplysningerne om John Junior:

|    |         |           |               |          |   |      |      |    |              |      | 5           |             |   |
|----|---------|-----------|---------------|----------|---|------|------|----|--------------|------|-------------|-------------|---|
|    | 13 7 7. | Section 1 | John D. Sr.   | Heal     | M | W    | 36_1 | 4  | Capitalias   | . C. | pilabe      | Orth        | b |
| Ċ) |         | y         | ably alerich  | wife 4   | F | W.   | 35 M | 4  | those        | 1    |             | 1.1         |   |
| X. |         |           | affi          | doughter | f | w    | 6 3  | S_ | none         |      | <u> </u>    | ļ           |   |
| 3  |         | <u> </u>  | John D III    | son      | M | W    | 4 5  | 54 | none         | 11   |             | <u>.</u>    | _ |
| 12 |         | '.        | theleon a     | - son    | m | W    | 除。   | 5  | hore         | -    |             |             | - |
| 3  |         | Some.     | mary 6.       | Semant:  | F | W.   | 475  | 2  | Horicekup    | ha   | vateframes  | W           |   |
| 5  | 1 A A   | meket     | Sugar m.      | Sewant   | F | LIR_ | 265  | >  | Parlor maint | · B  | mate Can    | <u>s</u> 40 |   |
| 14 |         | anderson  | algueta       | Servent  | F | TV,  | 31.5 | 1  | Liddy's ment | P/   | imle fine   | 1 7         | 4 |
|    |         | whole     | Edward y      | Servant  | M | M,   | 28 5 | Ц  | Butter       | Ban  | ate framely | 1-1         | _ |
|    | 6 M     | Flynn     | Nelia 0       | Sewant   | F | m    | 20 5 | 1  | chamber mais | the  | internet    | 12          |   |
|    |         | Hotchki   | si margaret R | Servent  | F | W.   | 43   | 5  | Conk         | ni   | tiftimh     | 11          |   |

5

Der er John Junior, hans hustru og datter, begge med navnet Abby, og sønnerne John III og Nelson. Ændret gade navn

Det er ofte nødvendigt - ved brug af One-Step "ED-Finder" – at finde de krydsende gader I nærheden af en bestemt adresse. Hvis gadenavne og husnumre ikke er ændret siden FT, er det let ved hjælp af websites, der viser kort. Men når gadenavne er ændret, får vi brug for at kende de nye navne, og hvis husnumrene også er ændret, er det endnu sværere.

One-Step website indeholder et kompendium af gadenavns- og husnummer- ændringer I de seneste 200 år i byer i USA.

#### Soundex

One-Step websitet har en "soundex calculator". Soundex er praktisk ved søgning på navne. Det er baseret på, at enslydende navne får samme kode. Det gør det muligt at finde navne, som vi ikke ved hvordan staves.

Mulighed for soundex søgning findes i forbindelse med mange websites, men der findes websites, som beder om soundex-koden. Dertil kan man bruge "One-Step soundex calculator".

Der findes to soundex systemer. Det ene er *det amerikanske* som bruges til amerikanske FT og andet i National Archives. Det andet er *Daitch-Mokotoff Soundex* (DM), som er specielt udarbejdet til brug ved østeuropæiske navne, som hovedsageligt findes blandt ashkenasiske jøder. Derfor bruges DM på alle databaserne på www.jewishgen.org.

Et eksempel: Vi tager et navn, som jeg altid har svært ved at stave: Schwarzenegger.

Skriver vi det ind i "One-Step soundex calculator" får vi følgende: Schwarzenegger: American Soundex: S625

DM Soundex: 474659 479465

Fejlstavning med "Sh" i stedet for "Sch" giver samme soundex-kode som før:

Shwarzenegger: American Soundex: S625

DM Soundex: 474659 479465 Det betyder, at uanset hvilken kode, vi anvender, vil det give resultat.

Men hvis vi nu staver det med "ts" i stedet for "z":

Schwartsenegger: American Soundex: S632

DM Soundex: 479465

Den amerikanske kode er nu ændret, så kun en søgning baseret på DM-soundex ville give resultat.

#### 5. Canadiske og Britiske Folketællinger

Der er adskillige websites med canadiske og britiske FT, og der er "One-Step tool"s for følgende:

<u>Gratis:</u> 1901 Canada (automatedgenealogy.com)

1901 British (1901censusonline.com)

Kræver abonnement (ancestry.com):

Canada: 1901, 1906 og 1911

Britiske: 1841, 1851, 1861, 1871, 1881, 1891 og 1901.

#### 6. New York Folketællinger

Staten New York har ofte udført deres egne FT sædvanligvis midtvejs mellem to stats-FT. De bedst bevarede er 1905, 1915, og 1925 FT. Disse er vigtige for slægtsforskere pga. af det store antal immigranter i netop de år, men også pga. at mange af immigranterne bosatte sig I New York – om ikke andet for et kort periode.

I modsætning til stats-FT er der så godt som ingen navneindeks for New York FT, og ligesom ved stats-FT kræver søgning på adresse, at man først finder distriktet. I New York kaldes "Enumeration District" i stedet "Assembly District" / "Election District". Så det er nødvendigt at finde AD/EDs. Det største problem – også for stats-FT – er New York, alene fordi det er dér, de fleste boede, og hvor de fleste AD/EDs fandtes. One-Step websitet indeholder en "AD/ED-Finder" for hver af de fem bykommuner i New York City i hvert af disse tre FT-år.

# 7. Fødsel, vielse, død og lignende

Protokoller med oplysninger om fødsel, vielse og død og indfødsretssager er vigtige kilder for slægtsforskere. Men man kan ikke blot hente en kopi af et andet menneskes fødselsattest. Alligevel er der overraskende mange oplysninger af ersonlige data online. *Fødselsdage* 

Der er fx mulighed for at finde næsten en hvilken som helst persons fødselsdag på internettet. Der er flere websites, som indeholder den slags, mest kendt er birthdatabase.com, privateeye.com, ancestry-.com, zabasearch.com og myfamily.com. Der er for dem alle One-Step formularer, som tillader at søge de samme data på måder, der ikke findes på websitet selv.

Blot for at illustrere det, har jeg tilføjet Donald Duck (~Anders And), f. 9. juni 1934, adresse Disneyland, Californen. Søger man på Donald får man følgende liste direkte fra birthdatabase.com website.

|                   |           | FREE Birthda   | ay Search     |         |         |
|-------------------|-----------|----------------|---------------|---------|---------|
| First Name DONALD |           | Last Name DUCK | Estima        | ted Age | Search  |
| First Name        | Last Name | Birthday       | City          | State   | Zipcode |
| DONALD            | H DUCK    | 1953-03-12     | Oldahoma City | OK      | 73128   |
| DONALD            | DUCK      | 1947-04-28     | Vancouver     | WA      | 90665   |
| DONALD            | A DUCK    | 1940-04-14     | Amarillo      | TX      | 79100   |
| DONALD            | DUCK      | 1945-12-21     | Stockton      | CA      | 95204   |
| DONALD            | DUCK      | 1945-12-21     | Stockton      | CA      | 95209   |
| DONALD            | H DUCK    | 1945-12-21     | Camarillo     | CA      | 93010   |
| DONALD            | RUCK      | 1944-01-15     | Sylacauge     | AL      | 35150   |
| DONALD            | E DUCK    | 1934-06-09     | Diameyland    | CA      | 99999   |
| DONALD            | E DUCK    | 1936-05-15     | Edwardsburg   | MI      | 49112   |
| DONALD            | A DUCK    | 1935-05-29     | Cary          | NC      | 27511   |
| DONALD            | A DUCK    | 1935-05-29     | Bettendorf    | 1A      | 52722   |
| DONALD            | 2 DUCK    | 1930-08-08     | Conifer       | CO      | 00433   |
| DONALD            | W DUCK    | 1910-06-00     | Apple Valley  | CA      | 92307   |
| DONALD            | W DUCK    | 1910-05-08     | El Cajon      | CA      | 92020   |
| DONALD            | W DUCK    | 1918-06-08     | Temecula      | CA      | 92591   |
| DOMAL D           | CT PRIMA  | 1018-01-05     | Inducerate    | 240     | 463.40  |

Kun et navn er opfundet – alle de andre er rigtige Donald Duck'er! Eftersom vores Donald bor i Disneyland, vil det letteste være at indsnævre søgningen ved brug af denne oplysning, derved ville vi få færre resultater at søge i for at finde vores Donald. Men man kan ikke indskrive adresse i birthdatabase.coms søge formular. Derimod er der en tilknyttet One-Step formular, og anvender vi den, får vi kun følgende:

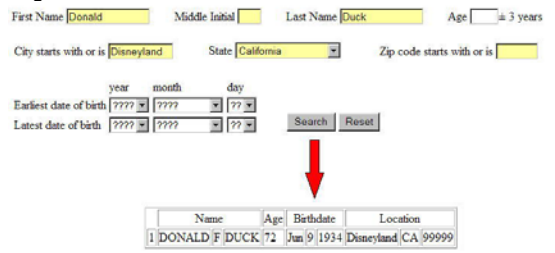

One-Step formularen tillader også at søge på forbogstav for mellemnavn samt periode for fødselsdage. Vi søger på George Bush. Da der nok er mange med det navn, indsnævrer vi søgningen med postnummer og forbogstav for mellemnavn. Søger vi på postnummer, der begynder med "7" (se One-Step Zip-Code Utility i næste afsnit), og forbogstav for mellemnavn: "W", får vi otte resultater som vist nedenfor.

Søger vi i stedet på mellemnavn, der starter med "H" for vi tre mere.

|                 | Name          |      |       |      |     | Age Birthdate |        |                 | Loc    | Location |       |       |       |  |
|-----------------|---------------|------|-------|------|-----|---------------|--------|-----------------|--------|----------|-------|-------|-------|--|
| GEOR            | GEORGE W BUSH |      | H 5   | 3    | Dec | 30            | 19     | 52              | Jasper | TX       | 7     | 5951  |       |  |
| GEOR            | GΕ            | W    | BUS   | H 5  | 3   | Oct           | 27     | 19              | 52     | Dallas   | TX    | 7     | 5252  |  |
| GEOR            | ΒE            | W    | BUS   | H 5  | 3   | Oct           | 27     | 19              | 52     | McKinney | ΤX    | 7     | 5069  |  |
| GEOR            | ĴΕ            | W    | BUS   | H 5  | 7   | Feb           | 22     | 19              | 49     | Desoto   | TX    | 7     | 5115  |  |
| GEOR            | ΒE            | W    | BUS   | H 5  | 8   | Sep           | 16     | 19              | 47     | El Paso  | ΤX    | 7     | 9932  |  |
| GEOR            | ΞE            | W    | BUS   | H 6  | 60  | Jul           | 6      | 19              | 46     | Dallas   | ΤX    | 7     | 5225  |  |
| GEOR            | ΞE            | W BU |       | H 9  | 5   | Feb           | 13     | 13 191<br>6 191 |        | El Paso  | ΤX    | 79930 |       |  |
| GEOR            | ĴΕ            | W    | W BUS |      | 6   | Jul           | 6      |                 |        | Dallas   | ΤX    | 7     | 5227  |  |
| N               | ame           |      |       | Age  |     | Birth         | idat   | e               | Γ      | Loca     | tion  | 1     |       |  |
| GEORGE          | H             | B    | USH   | 70   | A   | pr 2          | 4 19   | 936             | G      | rapeland | T     | X     | 75844 |  |
| GEORGE          | EH            | B    | USH   | 82   | Ju  | m 11          | 2 1924 |                 | H      | Houston  |       | X     | 77056 |  |
| GEORGE H BUSH 9 |               | 94   | Ju    | ıl 8 | 19  | 912           | Fl     | ower Moun       | d T    | X        | 75028 |       |       |  |

De to præsidenter (far og søn) er fremhævet.

Lad mig til sidst også vise et eksempel, der viser, hvor let det er, at bruge disse fødselsdagssøgninger til at finde gifte kvinder, uden at vi kender deres giftenavn. Lad os lade som om vi søger på en klassekammerat ved navn Hillary, som vi kan huske er født 16. maj 1947 – det giver følgende resultat:

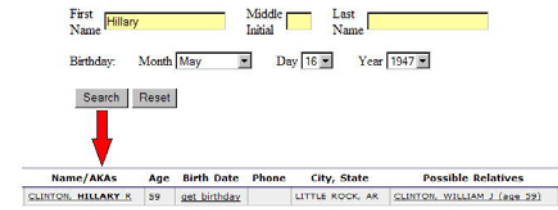

Aha! Sså det er ham, hun blev gift med ...!

Social Security Death Index (SSDI) (Social Security ~ bistandshjælp, folkepension, o.l.)

Social Security kontoret har en database over afdøde personer (Social Security Death Index (SSDI)), som har modtaget en form en eller anden form for "social security" (bistand), og databasen bliver opdateret hver måned. Databasen er ikke komplet, af for mig uforklarlige grunde er der en lille procentdel, der aldrig kommer ind i databasen, og databasen mangler en stor procentdel af navnene fra 1950erne og har meget få navne fra før 1950. Til trods for det er den en godt redskab for slægtsforskere.

Databasen kan købes på CD fra Social Security Administration eller man kan finde det på flere websites, som fx ancestry.com, familysearch.com, familytreelegends.com, genealogy.com, newenglandancestors.com, og rootsweb.com.

Hvert af disse websites har lidt forskellige parametre man kan søge på, fx tillader ancestry.com søgning på forbogstav for mellemnavn, mens genealogy.com ikke gør det. Derfor er det interessant at skifte mellem de forskellige websites, alt efter hvilke oplysninger du har.

Der findes et ""One-Step tool"" som knytter sig til alle seks primære websites. Skriv oplysningerne og vælg det website, du vil søge på. Dette kan så gentages for de andre websites, hvis man vil.

Vi søger oplysning om Richard M. Nixons død, og skriver navnet ind på One-Step website og vælger at søge i ancestry.com-databasen. Så får vi følgende (præsidenten er den nederste):

| The largest collection of family history records on the web |             |             |                                       |                        |             |  |  |
|-------------------------------------------------------------|-------------|-------------|---------------------------------------|------------------------|-------------|--|--|
| Name                                                        | Birth Date  | Death Date  | Last Residence<br>(City,County,State) | Issued                 | SSN         |  |  |
| RICHARD M NIXON                                             | 26 Jan 1910 | 21 May 1989 | San Diego, San Diego,<br>CA           | OH (1956 And<br>1958 ) | 277-36-8254 |  |  |
| RICHARD M NIXON                                             | 24 Jul 1947 | 4 Jan 2003  |                                       | OH (1963)              | 284-44-3539 |  |  |
| RICHARD M NIXON                                             | 9 Jan 1913  | 22 Apr 1994 | Bronxville, Westchester,<br>NY        | CA (1963 )             | 567-68-0515 |  |  |

Udover de seks primære SSDI websites, har jeg lavet min egen baseret på rootsweb.com website, fordi jeg fandt ud af, at rootsweb har færrest begrænsninger – og de få der er, kunne jeg omgå. Jeg kalder det RootsWebPlus, og det er den 7. mulighed.

#### New York naturalizations (indfødsretssager)

Indfødsretssager er som bekendt en meget vigtig kilde. Der findes intet centralt sted på internettet med sådanne sager, men der findes forskellige lokale databaser. New York City er af største interesse, igen fordi så mange immigranter bosatte sig dér. Jødisk Genealogisk Selskab i New York har gjort Brooklyn indfødsretssagerne for begyndelsen af 1900-tallet tilgængelige online, og Det Italiensk Genealogiske Selskab har gjort det samme for størstedelen af hele New York området. Men søgning på disse websites kræver, at man skal manøvrere mellem mange forskellige websider.

"One-Step naturalization tool" tillader søgning i enhver af disse databaser ved at bruge samme søgeformular. Lad os søge på Colin Powell. Han voksede op I Bronx, så han eller hans familie er sandsynligvis i databasen.

En google-søgning fortæller os følgende om Colin Powell:

Jødisk Genealogisk Selskab i Danmark – Ny Kongensgade 6 – 1472 København K www.jewishgen.org/jgs-denmark – jgsdk\_ep@hotmail.com

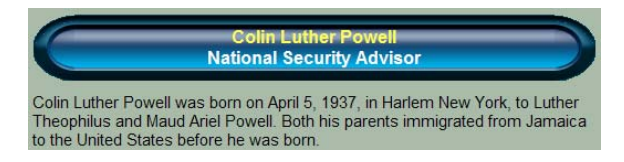

Nu ved vi, at Colin er født I USA, men at hans forældre, Luther Theophilus og Maud Ariel, var immigranter. Fra One-Step formularen kan vi søge indfødsretssagen for Powell i den sydlige del af New York (Manhattan/Bronx) og finder følgende:

| <b>ITADIAN</b><br>Genealogical Group |                       |         |                   |     |                    |          |                        |                         |         |
|--------------------------------------|-----------------------|---------|-------------------|-----|--------------------|----------|------------------------|-------------------------|---------|
| Line                                 | Certificate<br>Number | Surname | First Name        | Age | Petition<br>Volume | Petition | Date of<br>Certificate | Approx year<br>of Birth | Sounder |
|                                      |                       | Powell  | Luther Theophilus | 39  |                    | 256952   | 12/01/1936             | 1897                    | P400    |
| 1365                                 | 444414                | Powell  | Lwo               | 30  | 56                 | 13716    | 02/10/1914             | 1884                    | P400    |
|                                      | 1                     | Powell  | Margaret          | 41  |                    | 448337   | 08/03/1944             | 1903                    | P400    |
|                                      |                       | Powell  | Margaret Jane     | 65  |                    | 400292   | 04/05/1943             | 1878                    | P400    |
|                                      |                       | Powell  | Margaret Mary     | 24  |                    | 210712   | 08/10/1933             | 1909                    | P400    |
|                                      |                       | Powell  | Mary              | 49  |                    | 389981   | 11/09/1942             | 1893                    | P400    |
|                                      | 131                   | Powell  | Mary Eva          | 66  | 1                  | 534407   | 06/17/1946             | 1880                    | P400    |
| 192                                  | 2137783               | Powell  | Mary Jessie       | 49  | 257                | 66562    | 11/16/1925             | 1876                    | P400    |
|                                      |                       | Powell  | Maud Ariel        | 30  |                    | 349540   | 06/10/1940             | 1901                    | P400    |

Der er han forældre i linje 1 og 2.

#### New York: fortegnelser over indsatte i fængsler

De, som er så heldige at have slægtninge, der har opholdt sig i nogen tid i en af staten New Yorks fængsler (Sing Sing, Elmira, Attica, ...), kan finde oplysninger om dem gennem følgende One-Step formular, fx kan vi søge på David Berkowitz (også kaldet "Son of Sam") og få hele hans register.

| Date of Information:        | 07/14/06                       |
|-----------------------------|--------------------------------|
| DIN (Dept. Identif. Number) | 78A1976                        |
| Inmate Name:                | BERKOWITZ, DAVID               |
| Sex:                        | MALE                           |
| Date of Birth:              | 06/01/1953                     |
| Race/Ethnicity:             | WHITE                          |
| Custody Status:             | IN CUSTODY                     |
| Housing/Releasing Facility: | SULLIVAN                       |
| Date Received (Original):   | 06/13/1978                     |
| Date Received (Current):    | 11/13/1978                     |
| Admission Type:             | RETURN FROM ANOTHER AGENCY     |
| County of Commitment:       | BRONX                          |
| Crime 1, Description:       | MURDER 2ND                     |
| Crime 1, Crime Class:       | Al                             |
| Crime 2, Description:       | ATT MURDER 2ND                 |
| Crime 2, Crime Class:       | В                              |
| Crime 3, Description:       | MURDER 2ND                     |
| Crime 3, Crime Class:       | A1                             |
| Crime 4, Description:       | ATT MURDER 2ND                 |
| Crime 4, Crime Class:       | В                              |
| Aggregate Minimum Sentence: | 025 Years, 00 Months, 00 Days  |
| Aggregate Maximum Sentence  | LIFE Years, 99 Months, 99 Days |
| Earliest Release Date:      | 07/28/2006                     |
| Earliest Release Type:      | PAROLE HEARING DATE            |
| Parole Hearing Date:        | 07/2006                        |
| Parole Hearing Type:        | REAPPEARANCE (OR EARLIER CASE) |
| Parole Eligibility Date:    | 08/05/2002                     |
| Conditional Release Date:   | NONE                           |

## Om at finde ægtepar

Skønt der er for mange med navne som fx John Doe og Jane Doe, til at gøre en søgning praktisk mulig, er der nok ikke så mange ægtepar med navnene John og Jane Doe.

ard Di harge D

Med dette "One-Step tool" kan vi finde alle de John og Jane Does som bor sammen. VI vil søge gennem intelius.com-databasen efter John Doe, og kassere alle dem, der ikke bor sammen med en Jane Doe. De, der bliver tilbage er:

**INTELIUS** 

| •                    | Phose your test | (he'                   |           |           |             |       |
|----------------------|-----------------|------------------------|-----------|-----------|-------------|-------|
| Name                 | Approx<br>Age   | Birth<br>Date          | Phone     | Address   | City        | State |
| JOHN DOE<br>JANE DOE | -               | - 4                    | Available | 94 - 3    | HUNTSVILLE  | AL    |
| Name                 | Approx<br>Age   | Birth<br>Date          | Phone     | Address   | City        | State |
| JOHN DOE<br>JANE DOE | 40              | Available<br>-         | Available | Available | CAPE CORAL  | FL    |
| JOHN DOE<br>JANE DOE | -               |                        | Available |           | МІАМІ       | FL    |
| Name                 | Approx<br>Age   | Birth<br>Date          | Phone     | Address   | City        | State |
| JOHN DOE<br>JANE DOE | 39<br>27        | Available<br>Available | . •:      | Available | GLEN BURNIE | MD    |
| Name                 | Approx<br>Age   | Birth<br>Date          | Phone     | Address   | City        | State |
| JOHN DOE<br>JANE DOE | 42<br>36        | Available<br>Available | -         | Available | GREENFIELD  | MA    |
| JOHN DOE<br>JANE DOE | 49<br>47        | Available<br>Available |           | Available | BROCKTON    | MA    |
| JOHN DOE<br>JANE DOE | 50<br>41        | Available<br>Available |           | Available | BROCKTON    | MA    |
| JOHN DOE<br>JANE DOE | 1               |                        | а.<br>С   | Available | GREENFIELD  | MA    |
| Name                 | Approx<br>Age   | Birth<br>Date          | Phone     | Address   | City        | State |
| JOHN DOE             | 1               |                        | Vallable  | Available | NASHVILLE   | TN    |

# Slægtskabs beregner (engelsk)

m is

Mange slægtsforskere har oplevet at blive forvirrede, når de skal udregne slægtskab. Dette "One-Step tool" forenkler det hele. Man klikker blot på knapperne (vist nedenfor) og kan opbygge et kompliceret slægtskab - og på linjen nedenunder gives navnet på netop det slægtsforhold.

| broandi | sibling | sister   |
|---------|---------|----------|
| husband | spouse  | wife     |
| son     | child   | daughter |
| rese    | баскэр  | ace      |
|         |         |          |
|         |         |          |

Hvis du tror, at du er god til den slags og ikke har brug for hjælp, så kig på følgende slægtstræ, som er et eksempel fra min hustrus familie - kun er navnene ændret. "Abe" er min hustrus oldefar.

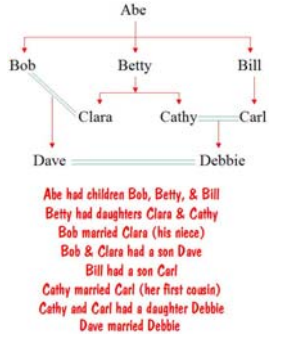

Hvor mange af jer kunne regne ud, at Dave og Debbie er "first cousins", "second cousins" og "first cousins once removed"?

#### Kort

Dette "One-Step Map tool" kan vise forskellige slags kort fra stort set et hvilket som helst sted på jorden. Man kan vælge et sted fra en lang liste af byer eller indtaste koordinaterne.

For slægtsforskere vil det være af interesse at få et luftfoto af den by, familien kommer fra. Er byen for lille til at være med på listen over byer, kan man finde koordinaterne (for jødiske byer/shtetls kan man finde dem på http://www.jewishgen.org/ShtetlSeeker/ .

Jeg ville fx gerne have et luftfoto af Bereza i Belarus (Hviderusland), hvorfra min familie kommer. Jeg søger først koordinaterne for Bereza i Shtetl Seeker og før følgende oplysninger:

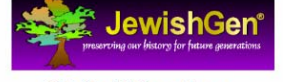

# ShtetlSeeker

| Searching for Town BEREZA (precise spelling)<br>Run on Monday 9 February 2004 at 19:52:30<br>Click on the Coordinates to see the town location on a Map |                  |              |         |                                            |  |
|----------------------------------------------------------------------------------------------------|------------------|--------------|---------|--------------------------------------------|--|
| Town                                                                                                    | Coordinates      | Name<br>Type | Country | Distance/Direction<br>from reference point |  |
| BEREZA<br>(BYAROZA)                                                                                                    | <u>5232 2459</u> | v            | Belarus | 142.5 miles SW of Minsk                    |  |

Jeg skriver så koordinaterne for Bereza ind i "One-Step map tool" og frem kommer dette luftfoto af Bereza.

7

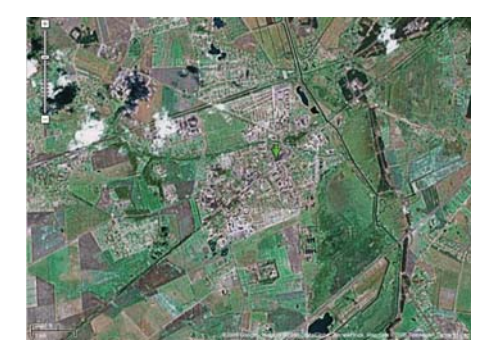

# One-Step Zip Code tool

I "One-Step Zip Code tool" kan man få oplyst Zip-koden (postnummeret) for enhver by I USA eller *vice versa.* Ydermere kan man på et kort, der viser hvilken del af USA Zip-kodens begyndelsestal samt en tabel, der viser, hvor hver 3-cifret kode befinder sig.

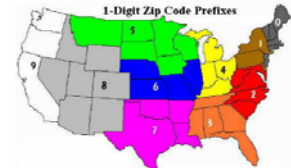

Længde- og breddegrad

I "One-Step Latitude/Longitude tool" kan du finde længde- og breddegrad for en adresse eller vice versa.

# Og det gælder ikke kun adresser I USA. Et eksempel:

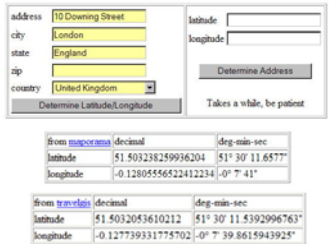

# 9. Bogstaver i andre alfabeter

Slægtsforskere kommer ofte ud for dokumenter skrevet på sprog og med alfabeter, de ikke kender. Også dette kan "One-Step" hjælpe med, når det drejer sig om Kyrillisk, Græsk, og Hebraisk, samt bogstaver med accenter i forskellige latinske alfabeter. Man kan komme ud for at finde dokumenter eller gravsten skrevet på andre sprog og må så prøve at finde ud af, hvorledes navnet lyder, så det kan sammenlignes med det kendte navn."One-Step" har et "translitterationsredskab", der kan hjælpe, som dækker fx: Kyrillisk til Latin; Græsk til Latin; Hebraisk til Latin; Latin til Kyrillisk; Latin til Græsk; Latin til Hebraisk. Der er også et redskab, der kan omdanne hebraisk fra håndskrevet til trykt og vice versa.

Der kan også være problemer med andre alfabeter fx franske bogstaver med accenter, spansk med tilde (ñ), tysk med dobbelt-S (ß), og polsk fx "L" med streg igennem (ł). Derfor er der i "One-Step" udviklet et virtuelt tastatur, som tillader at man taster alle den slags bogstaver og så kan man klippe-klistre det ind, dér hvor man har behov for det.

# 10. Holocaust og Østeuropa

Der er flere "One-Step" redskaber til at gå ind i databaser, der dækker Holocaust perioden. Nogle af disse er på polsk eller russisk, og "One-Step"s giver en engelsk forside som interagerer med disse websites.

Der er også en detaljeret side på "One-Step" websitet for Bereza og Antopol området i Belarus, hvor min familie stammer fra. Hvis nogen skulle være interesseret i det område.

#### 12. Miscellaneous (Diverse)

Under "Miscellaneous" findes der andre "One-Step"-redskaber som ikke hører til under nogen af de øvrige kategorier, fx. et redskab som gør det muligt at afgive bud på e-bay (internetauktion) kun sekunder før auktionen lukker. Det forhindrer auktionsfeber – og øger chancerne for at få den ønskede ting til den lavest mulige pris.

Der er også et redskab som giver dig adgang til dine "internetbogmærker" fra en hvilken som helst browser og en hvilken som helst computer.

#### Til slut

Nu er der kun tilbage at give jer adressen til "One-Step" websitet, så I selv kan afprøve mulighederne:

# http://stevemorse.org

<u>Men bemærk</u>, adressen ender på ".org" og <u>*IKKE*</u> ".com"!!!! Det gør en stor forskel, for med ".com" kommer man til en guitarist ved havn Steve Morse, som kalder sit website"det officielle Steve Morse website".

Det er ikke mit officielle website! Det er ikke mig!

Og så kun: Held og lykke med forskningen